# 用户指南

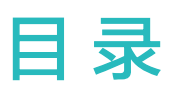

# 使用入门

| 外观介绍    | 1 |
|---------|---|
| 操作面板    | 2 |
| 安装打印机   | 3 |
| 装纸      | 5 |
| 开关机与休眠  | 7 |
| 连接设备与网络 | 8 |

### 打印

| 应用内打印 | 11 |
|-------|----|
| 一碰打印  | 11 |
| 直连打印  | 12 |
| 分享打印  | 14 |
| 远程打印  | 14 |

### 复印

| 单面复印  | 16 |
|-------|----|
| 双面复印  | 17 |
| 身份证复印 | 18 |
| N合一复印 | 19 |

### 扫描

### 更多操作

| 访客模式     | 22 |
|----------|----|
| 重置网络     | 23 |
| 固件升级     | 24 |
| 安装驱动     | 25 |
| 更换粉盒     | 25 |
| 更换硒鼓     | 27 |
| 恢复出厂设置   | 29 |
| 查看打印机序列号 | 30 |

### 安全信息

法律声明

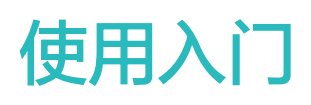

# 外观介绍

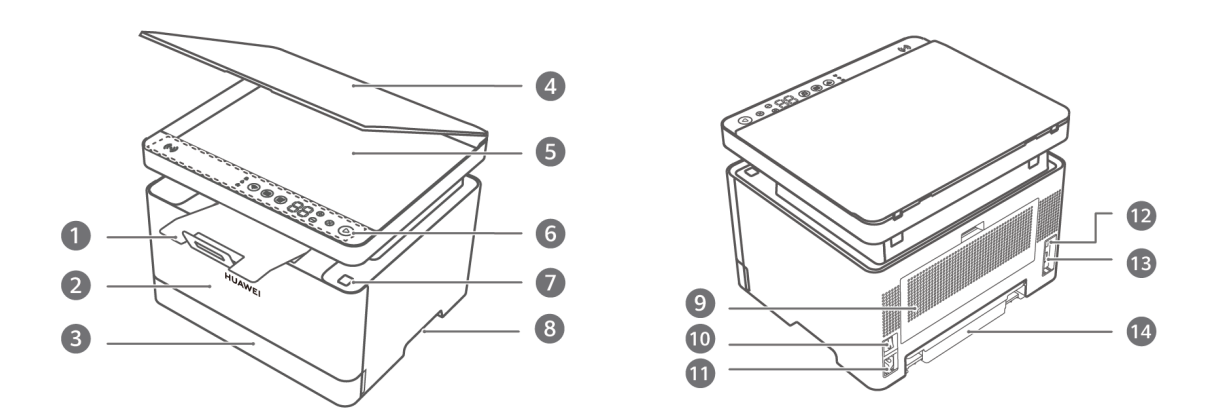

| 1  | <b>挡纸板</b><br>通过挡纸板接住打印出来的纸张。<br>🤨   首次安装打印机时,挡纸板合入在打印机中,打印、复印时请拉出。 |
|----|---------------------------------------------------------------------|
| 2  | <b>前盖</b><br>打开前盖,可以直接更换粉盒。                                         |
| 3  | <b>纸盒</b><br>装入纸张。                                                  |
| 4  | <b>扫描盖板</b><br>打开盖板,放入待扫描或复印的原稿。                                    |
| 5  | <b>扫描区</b><br>将原稿放入扫描区进行扫描或复印。                                      |
| 6  | <b>操作面板</b><br>按操作面板上的功能键,可进行网络配置、复印等操作。                            |
| 7  | <b>上盖按钮</b><br>按压按钮,打开机器上盖,可以更换硒鼓或排查故障。                             |
| 8  | <b>左/右扣手</b><br>方便搬动打印机。                                            |
| 9  | <b>后盖</b><br>打开后盖,可以排查卡纸等故障问题。                                      |
| 10 | <b>电源开关</b><br>开启或关闭打印机。                                            |

| 11 | 电源接口                                |
|----|-------------------------------------|
|    | 连接电源线给打印机通电。                        |
| 12 | LAN口(网口)                            |
|    | 插入网线连接网络。                           |
| 13 | USB-B(USB 2.0)接口                    |
|    | 连接电脑传输数据。                           |
| 14 | 纸盒防尘盖                               |
|    | 用于纸盒后端防尘。                           |
|    | 首次安装打印机时,纸盒防尘盖合入在打印机里,装纸后纸盒防尘盖可被顶出。 |

# 操作面板

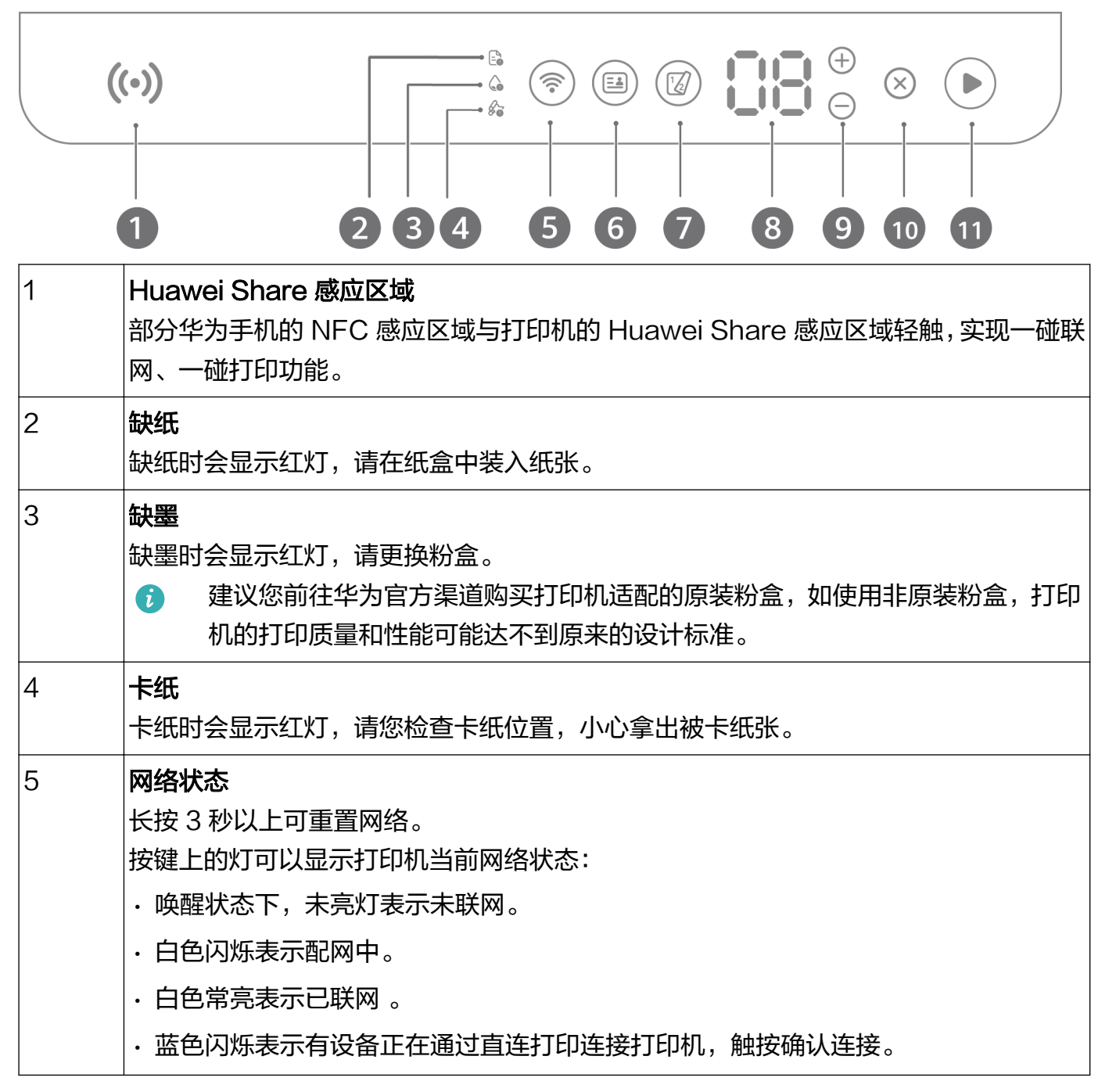

| 6  | ID 复印                             |
|----|-----------------------------------|
|    | 触按进入 ID(身份证)复印模式。                 |
| 7  | 双面复印                              |
|    | 触按进入双面复印模式。                       |
| 8  | 数字键                               |
|    | ・显示目前选择的复印份数。                     |
|    | ・显示错误代码。                          |
| 9  | 加减键                               |
|    | 按 +/(加号/减号键)调整要复印的份数。             |
|    | 复印份数较多时,长按+键可以直接+10份。             |
| 10 | 取消                                |
|    | 触按取消当前操作。                         |
| 11 | 开始                                |
|    | 触按开始复印。长按3秒打印打印机系统信息页,可查看打印机基本信息。 |
|    | 按键上的灯可以显示打印机当前工作状态:               |
|    | ・白色常亮表示待机状态。                      |
|    | ・白色闪烁表示工作状态。                      |
|    | ・红色闪烁表示故障。                        |

## 安装打印机

移除打印机外包装袋和所有胶带。
 打印机背后也贴有胶带,请注意移除。

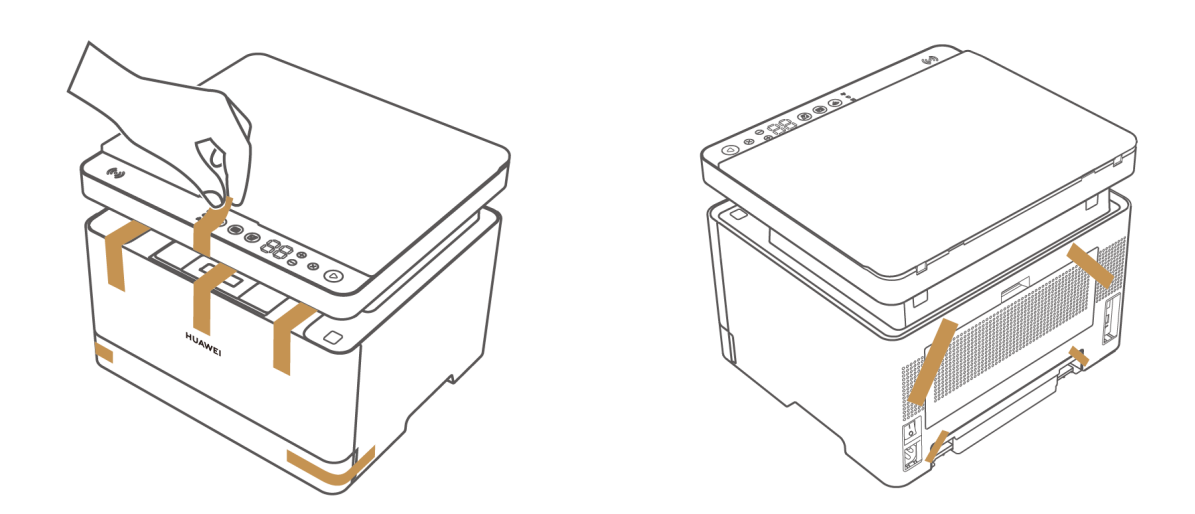

2 将打印机放置在水平桌面,背后预留出 10 厘米以上的空间,以便装纸时纸盒防尘盖可被顶出。

使用入门

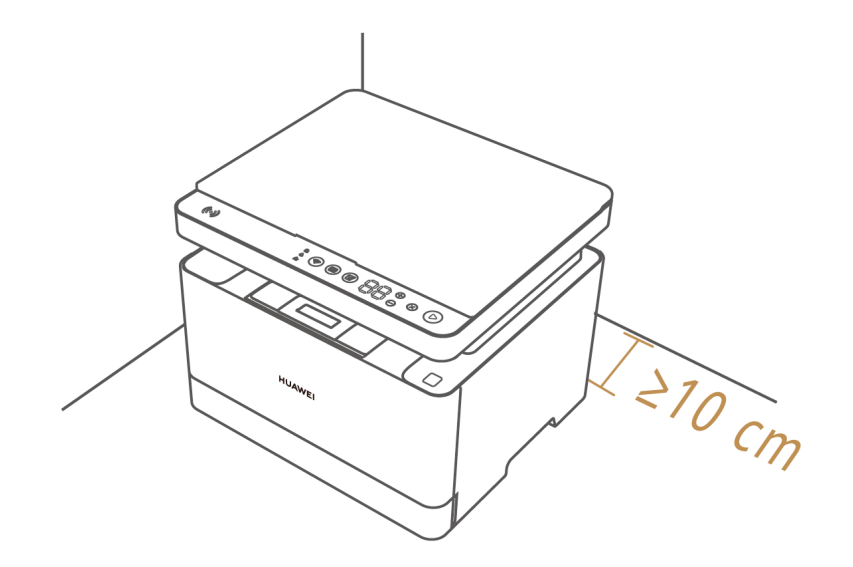

3 用双手压住纸盒两侧将其拉出,撕除纸盒上的胶带。捏住固定手柄,将后端挡板拉出。平整装入纸张(以A4纸为例),装入其它纸张时可调整后端和左右挡板将其固定,然后装回纸盒。

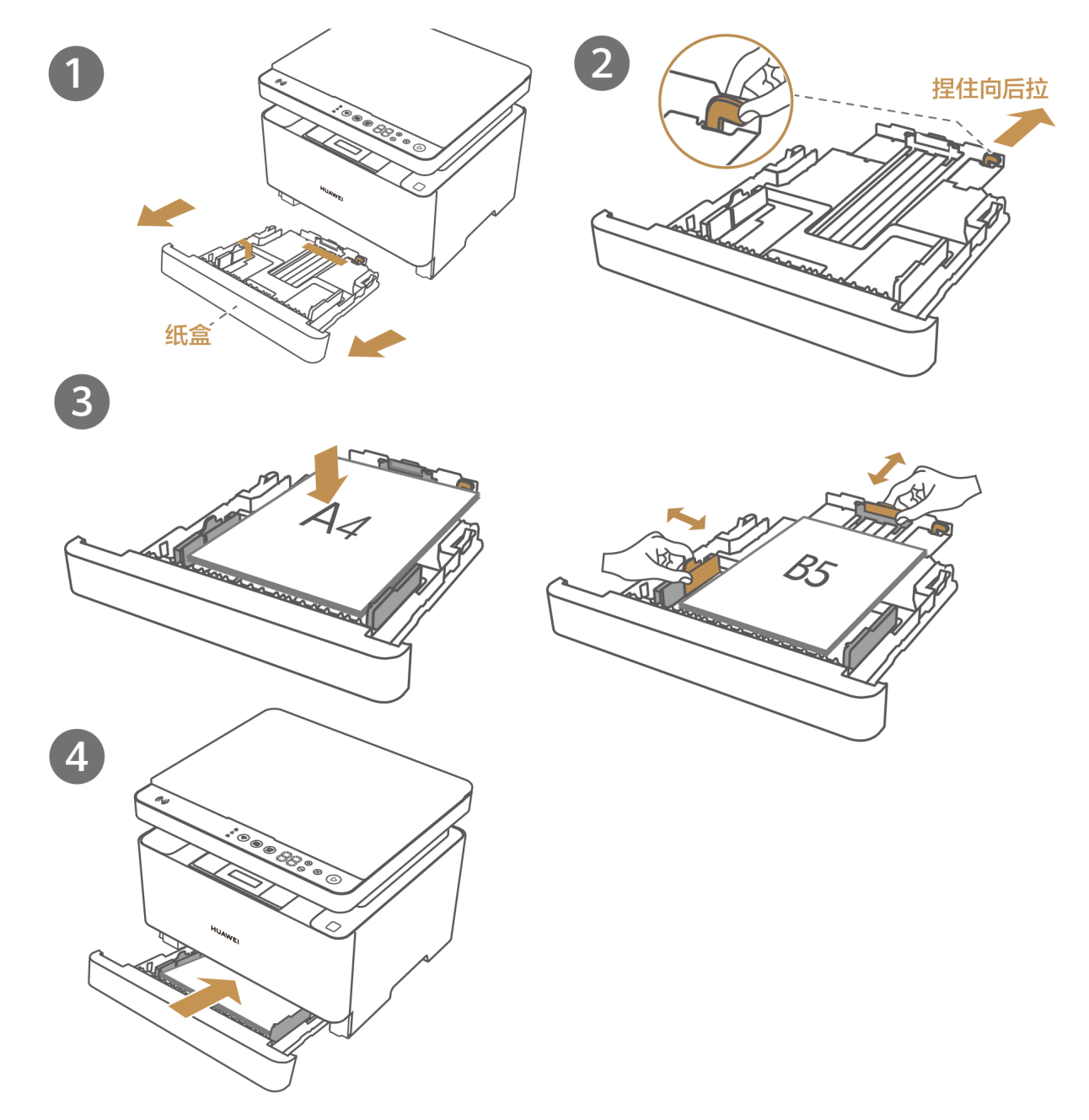

4 将电源线接入电源接口,打开电源开关。待开始键亮起,打印机进入工作状态。

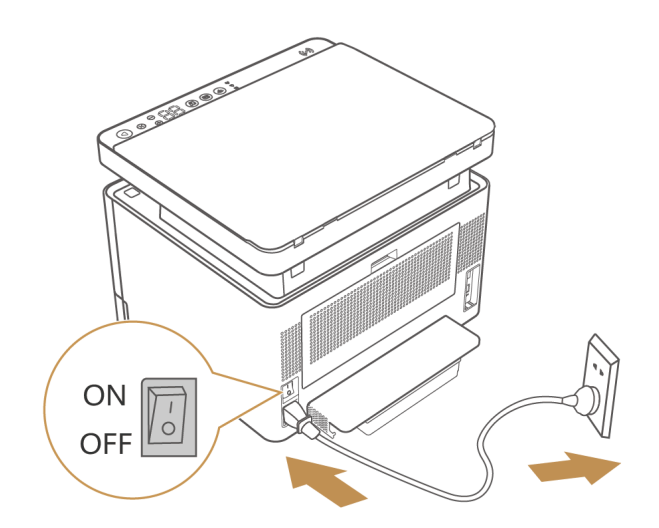

5 长按开始键 3 秒 , 查看是否能够正常打印系统信息页, 若能, 表示打印机已正常安装。
 i 系统信息页会包括您的打印机的一些配置参数, 比如打印机的型号名、网络参数、打印机热点的名称和密码等, 您可以了解打印机的基本信息。请您妥善保存系统信息页, 以免信息泄露。

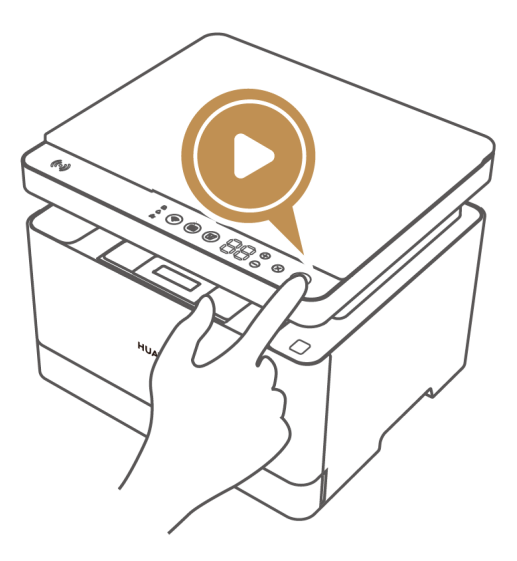

### 装纸

打印机支持的纸张如下:

- · 纸张类型: 普通纸, 厚纸, 再生纸。
- ・纸张尺寸:A4,B5 JIS,A5 (SEF),B6 JIS (SEF),A6 (SEF),Letter,Executive。
- ・ 纸张厚度: 60-105 g/m。
- 1 用双手压住纸盒两侧将其拉出。

使用入门

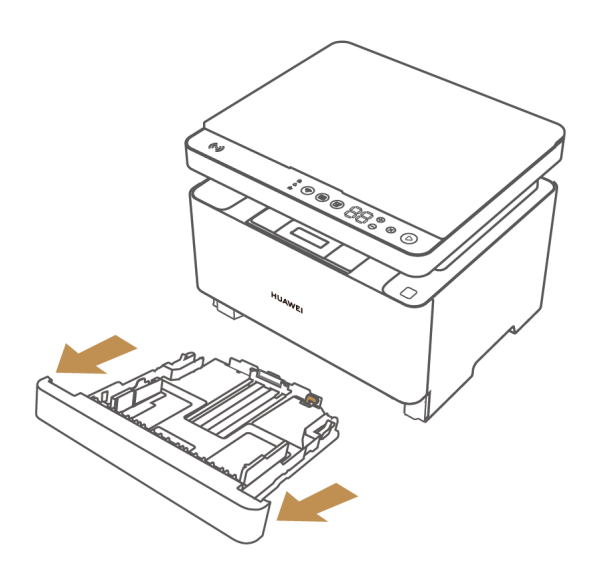

2 取一叠用于打印的纸(以 A4 纸为例),将纸来回弯曲,使纸松动,再扇动纸,然后在桌子上 墩齐纸的边缘,这样做有助于防止卡纸。

;) 纸张卷曲可能会卡纸。装纸前,请务必将卷曲的纸张整理平整。

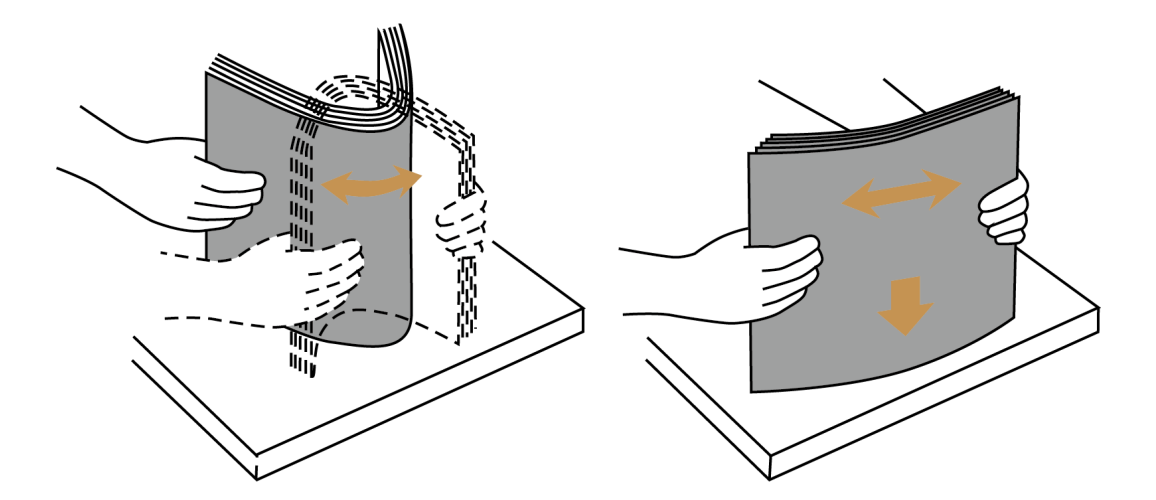

- **3** 捏住装纸盒的固定手柄,将后端挡板拉出。放入适量处理后的纸,打印面朝下。然后滑动纸张 长度卡板,使之适应纸张边缘位置。

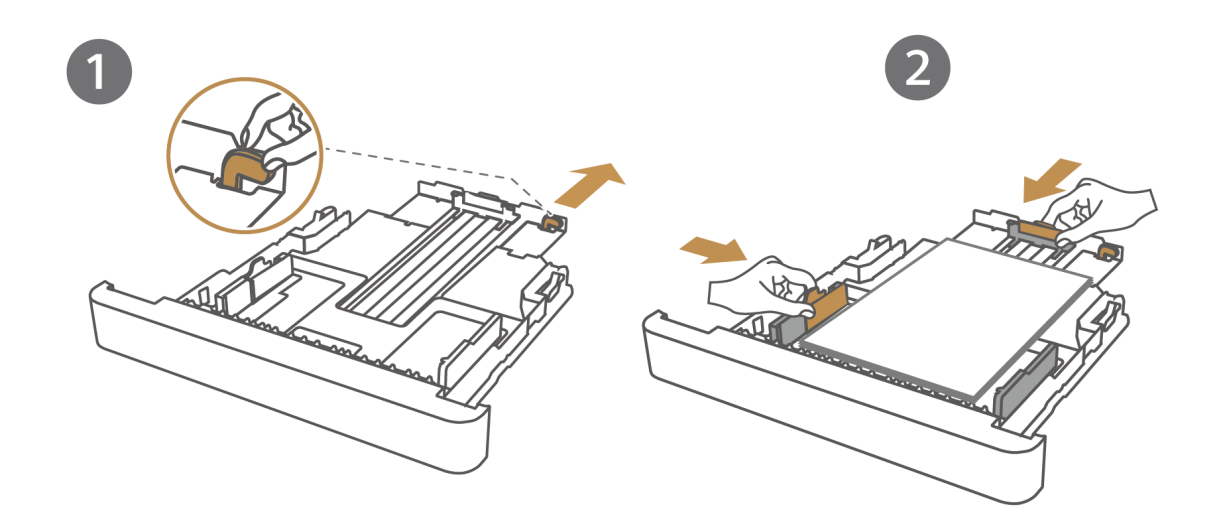

 4 装回纸盒。此时,打印机纸盒防尘盖会被顶出。

 う 请注意打印机背后要预留出 10 厘米以上的空间,以免装纸时纸盒防尘盖不能被正常顶出, 造成纸张卷曲、卡纸,无法正常打印。

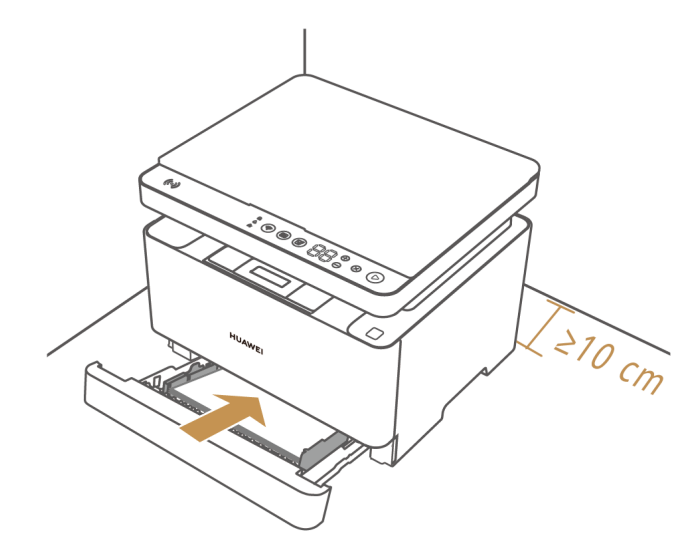

## 开关机与休眠

### 开关机

- 1 将电源线插入打印机后面的电源接口,另一端插入电源插座内。
- 2 在打印机背面找到电源键,向上按打开电源开关,打印机操作面板屏幕亮起,表示打印机已开机。向下按关闭电源开关,打印机关机。

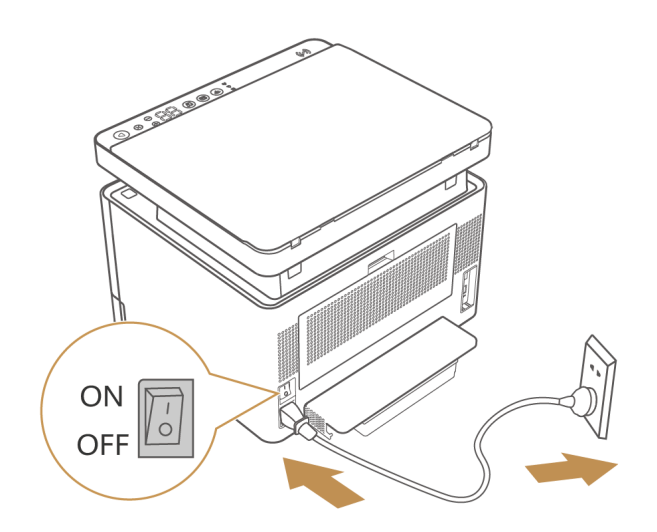

### 休眠

打印机默认无操作 5 分钟进入休眠状态,此时,操作面板所有指示灯熄灭。触摸操作面板退出休 眠。

• 电脑与打印机连接后,您可以在华为打印客户端、或华为电脑管家打印机设备界面中,点击右 上角的更多图标,打开设备设置界面,按界面提示设置打印机进入休眠的时间。

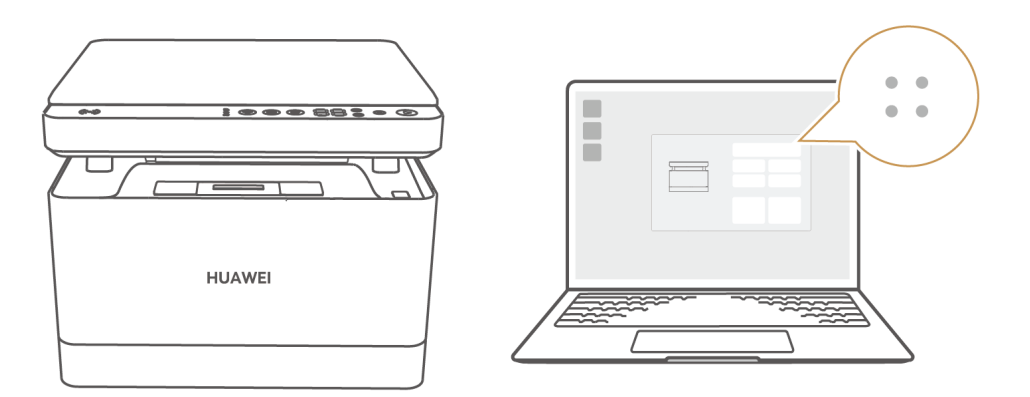

### 深度休眠

打印机未联网且没有设备连接时,无操作 25 分钟后,将进入深度休眠状态。此时,打印机无线功 能(WLAN、蓝牙)和接口(LAN 口、USB-B 接口)关闭,无法连接。触摸操作面板退出深度 休眠。

# 连接设备与网络

### 电脑给打印机配置网络:

- 1 使用随附的 USB 线缆连接电脑和打印机,其中 USB 线缆的 USB-B 接口插入打印机 USB-B 接口中,USB-A 接口插入电脑的 USB-A 接口中。
- 2 在电脑中打开文件资源管理器,进入到打印机存储盘中,按照您的电脑系统,打开华为打印客户端安装包。

您也可以前往华为服务官网(https://bsupport.huawei.com/cn/product/pixlab-b5/)
 下载安装最新版本的华为打印客户端。

- 3 在华为打印客户端中,勾选用户协议后,选择**通过 USB 连接**,按界面提示完成网络配置,连接打印机。
- 4 若您有多台华为打印机,将电脑分别再与其他打印机连接,打开打印机客户端,点击添加打印机,选择通过 USB 线缆,按界面提示给其他打印机配置网络。

 若您的电脑是华为 Windows 系统电脑,还可以通过华为电脑管家连接打印机,并给打印 机配置网络。具体连接操作,请参考知识《华为电脑管家中添加、使用打印机》: https://consumer.huawei.com/cn/support/content/zh-cn15849000/

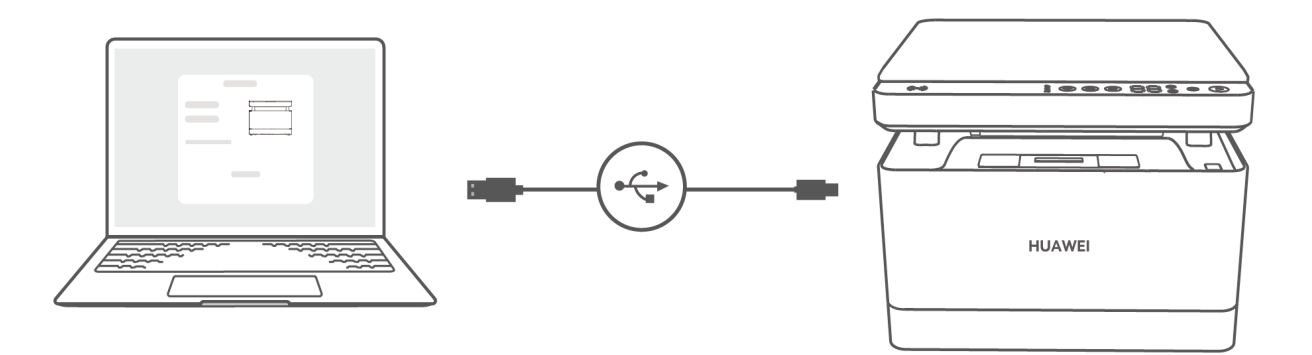

#### 手机给打印机配置网络:

下载安装最新版本的华为智慧生活 App。安装后,手机开启蓝牙、位置信息,接入 WLAN 网络, App 中登录华为帐号后,点击右上角 +,选择**添加设备**,按界面提示将打印机添加在 App 中。连 接过程中,将提示您配置打印机网络,请您按界面提示操作。

- ・若未发现打印机,长按打印机网络键3秒以上重置网络,或关闭打印机重新开机。更多操作 详情,请参考知识《华为智慧生活 App 中添加、使用打印机》:
   https://consumer.huawei.com/cn/support/content/zh-cn15849001/
  - 手机与平板设备(HarmonyOS 2、EMUI及第三方安卓系统),需安装华为智慧生活 App 12.0.1.307 及以上版本。iOS 端设备需安装华为智慧生活 App 12.0.2.308 及以上版本, 敬请留意华为官方推送。
  - ・ 若您的手机为 HarmonyOS 手机,也可以使用靠近连接:靠近打印机约 30 厘米内,手机 会自动弹出连接窗口,请根据界面提示添加打印机。

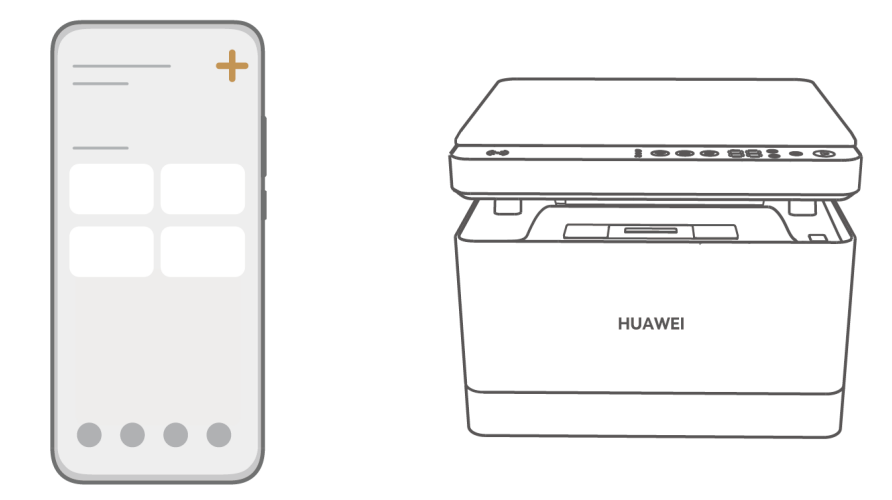

### 其他电脑连接局域网中的打印机:

- **1** 使用 USB 线缆连接华为打印机,打开华为打印客户端安装包。或前往华为服务官网 (https://bsupport.huawei.com/cn/product/pixlab-b5/),按照您的电脑系统,下载并安 装华为打印客户端安装包。
- 2 打开华为打印客户端,勾选用户协议后,选择**通过局域网搜索连接**,在搜索结果中选择待连接 的华为打印机,按界面提示,完成安装。
- **3** 若您有多台华为打印机,打开打印机客户端,点击**添加打印机**,选择**通过局域网搜索连接**,按 界面连接多台打印机。

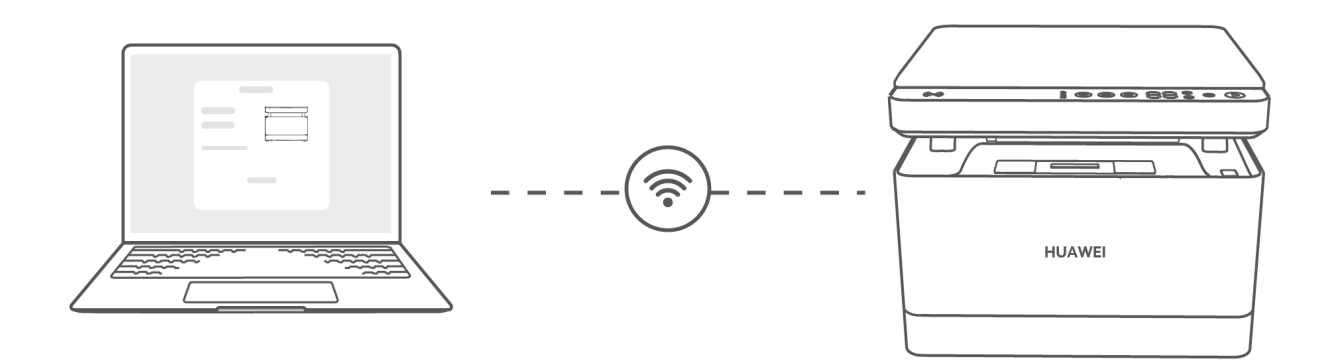

# 打印

# 应用内打印

1 按以下任意一种方式连接打印机: 移动端:使用华为智慧生活 App 连接。具体连接操作,请参考知识《华为智慧生活 App 中添加、使用打印机》:

https://consumer.huawei.com/cn/support/content/zh-cn15849001/

**华为 Windows 系统电脑**:使用华为电脑管家连接。具体连接操作,请参考知识《华为电脑管 家中添加、使用打印机 》:

https://consumer.huawei.com/cn/support/content/zh-cn15849000/

**其他电脑:**使用华为打印客户端连接。具体连接操作,请参考知识《华为打印客户端添加、使 用打印机 》:

https://consumer.huawei.com/cn/support/content/zh-cn15848999/

2 连接后,在打印机应用(华为智慧生活 App、华为电脑管家)中,选择打印按界面选择文件、 配置打印参数后,开始打印。您也可以在文件应用中,直接选择华为打印机打印,例如电脑端: Word 中打开待打印文件,同时按下 Ctrl+P 键,按界面提示配置好打印参数后,开始打印。

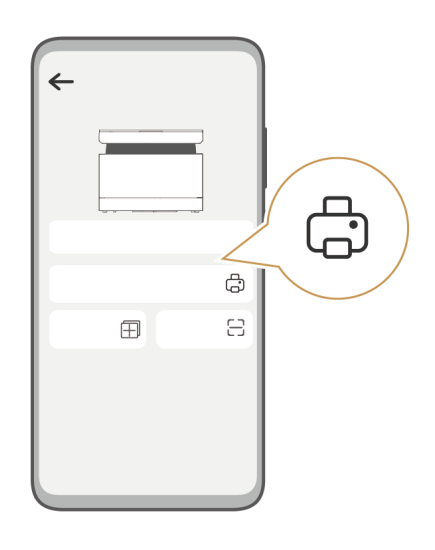

# 一碰打印

若您的手机为 HarmonyOS 手机,使用华为智慧生活 App 添加了华为打印设备后,手机开启 NFC,打开文稿(使用 WPS 应用打开 )、图片等,手机 NFC 感应区域轻触打印机的 Huawei Share 感应区域,弹出打印界面,根据界面提示配置好打印参数后,开始打印。

- 🥡 ・ 支持的应用有:图库、备忘录、华为浏览器、WPS 等,具体请以实际情况为准。
  - ・ 手机使用华为智慧生活 App 添加华为打印,请参考知识《华为智慧生活 App 中添加、使用 打印机》:

https://consumer.huawei.com/cn/support/content/zh-cn15849001/

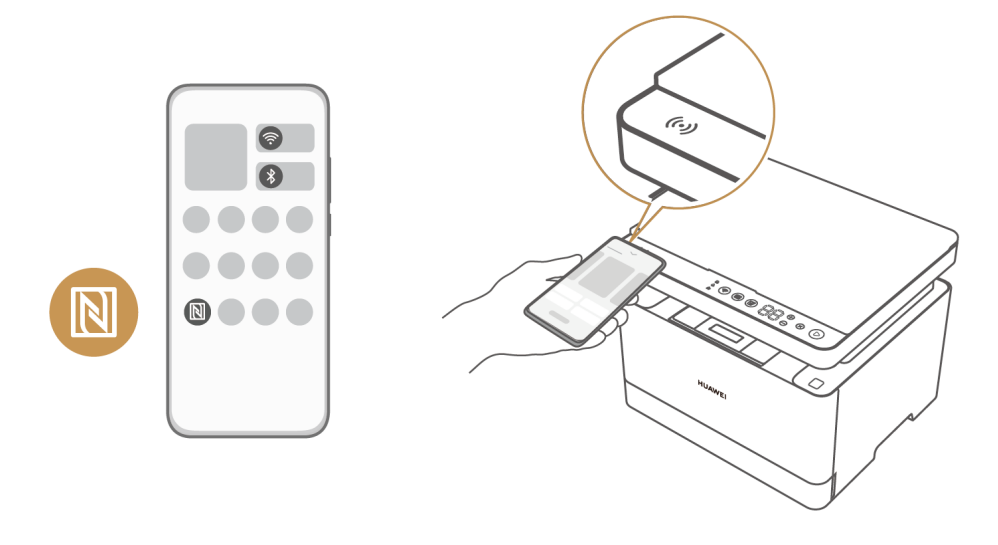

## 直连打印

无需安装驱动、应用,手机、电脑等设备和打印机连接在同一局域网下、或连接打印机热点,可直 接使用打印机打印。

### 方式一: 局域网-直连打印

手机、电脑等设备和打印机连接在同一局域网下(即各设备通过有线或无线的方式,连接同一个网络),在手机或电脑中打开待打印文件,选择打印,在可选择的打印机设备中选择同一局域网下的 华为打印机(名称为华为打印机宣传名,且后四位为打印机序列号后四位,在打印机背面的铭牌上 可以查看序列号),按界面提示设置好打印参数,开始打印。

例如:

- ・在手机端打印图片:打开图库,选择相应的图片,点击分享图标(HarmonyOS 手机点击**分享**, 选择打印机图标),选择华为打印机,再按界面提示打印。
- 在电脑端打印 Word 等文件: Windows 系统电脑,按 Ctrl+P 选择打印,在打印机列表中选择 添加打印机,跳转到 Windows 系统设置界面,选择添加打印机和扫描仪,按界面提示,添加局 域网中的打印机后打印; MacOS 设备在打印机列表中,邻近的打印机中会显示局域网中的华为 打印机,按界面提示打印。

🗊 不同设备、不同应用的打印操作可能略有不同,请以实际情况为准。

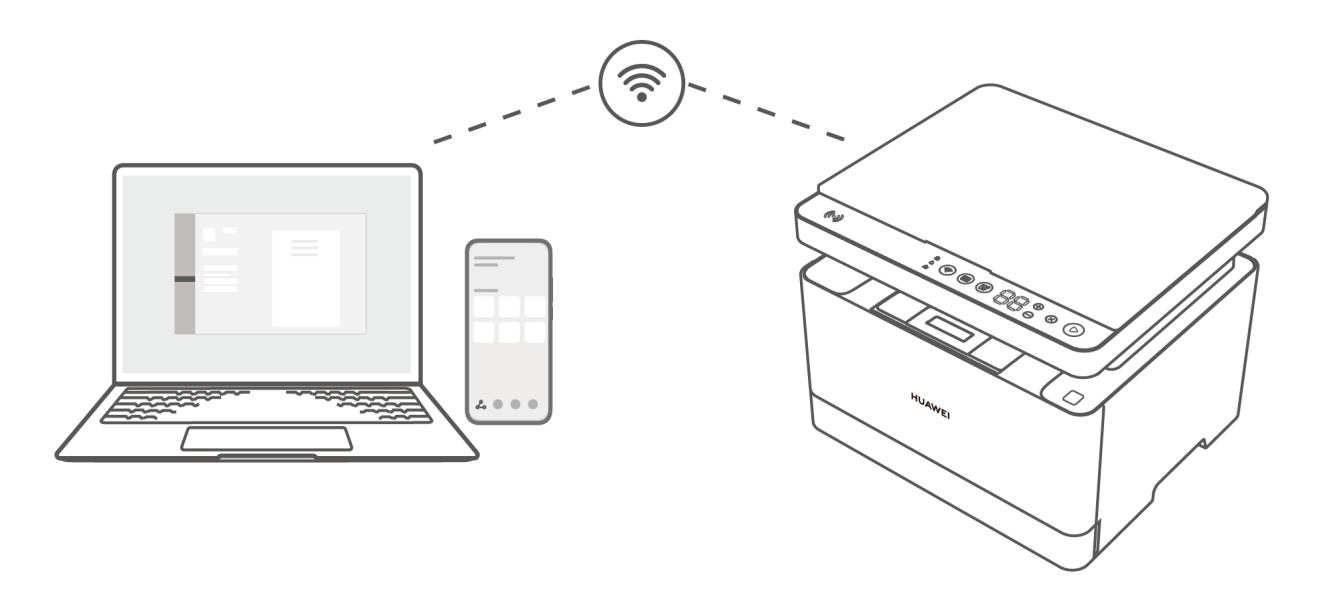

#### 方式二: 热点-直连打印

打印机开机状态下,自动广播热点。无网络环境时,手机可以直接连接打印机热点,实现直连打 印。

⑦ 仅手机支持热点-直连打印,电脑不支持热点-直连打印。

### 方法一(适用于所有手机):

- 打印机上长按开始键 3 秒,打印信息页,信息页中可以查看打印机热点网络标识和密码。
   为安全性考虑,打印机重启后,打印机热点网络标识和密码会变更。
- 2 手机打开连接无线网络界面,选择打印机热点网络标识名称、输入密码,完成连接。
- 3 打开待打印文件,选择打印,在打印机列表中直接选择已连接的热点打印机名称,按界面提示 打印。

方法二(仅适用于安卓手机或 HarmonyOS 手机):

- 1 手机开启 WLAN,打开待打印文件,选择打印,在打印机列表中选择打印机热点名称(名称含有 DIRECT,且后四位为打印机序列号后四位,在打印机背面的铭牌上可以查看序列号)。
- 2 此时打印机网络状态键蓝色闪烁,按网络状态键确认连接。
- 3 在手机中选择开始打印。

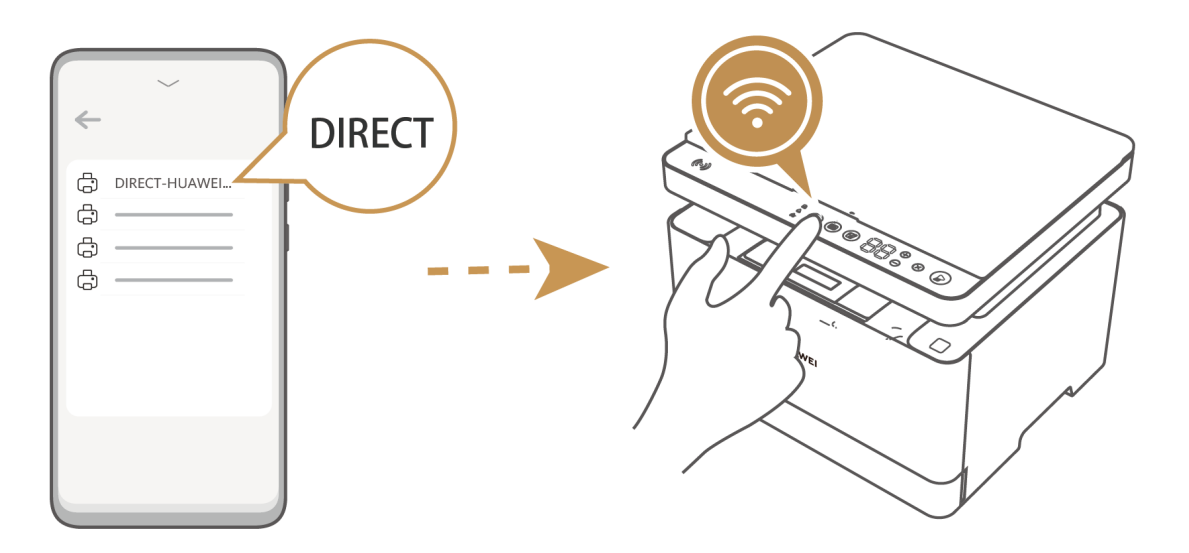

# 分享打印

手机在应用中打开图片或文稿,选择分享图标,即可快速打印,快捷方便。

1 手机使用华为智慧生活 App 连接了打印机,或与打印机处于同一局域网下。

2 以 HarmonyOS 手机为例: 文稿打印:在文件管理中,长按文稿,选择分享图标,点击**打印**,选择华为打印机(名称为华 为打印机宣传名,且后四位为打印机序列号后四位,在打印机背面的铭牌上可以查看序列号), 按界面提示开始打印。 图片打印:在图库中,打开图片,选择分享图标 > 打印图标,选择华为打印机,按界面提示开 始打印。

- • 其他手机图片打印的一般操作为:在图库中,打开图片,点击分享图标,在打印机列表中,选择华为打印机,点击打印,按界面提示开始打印。不同手机操作方式略有不同,请以实际情况为准。
  - ・ 其他手机不支持文件管理器中直接分享打印,您可以使用 WPS 应用,打开文件后,选择
     华为打印机打印。

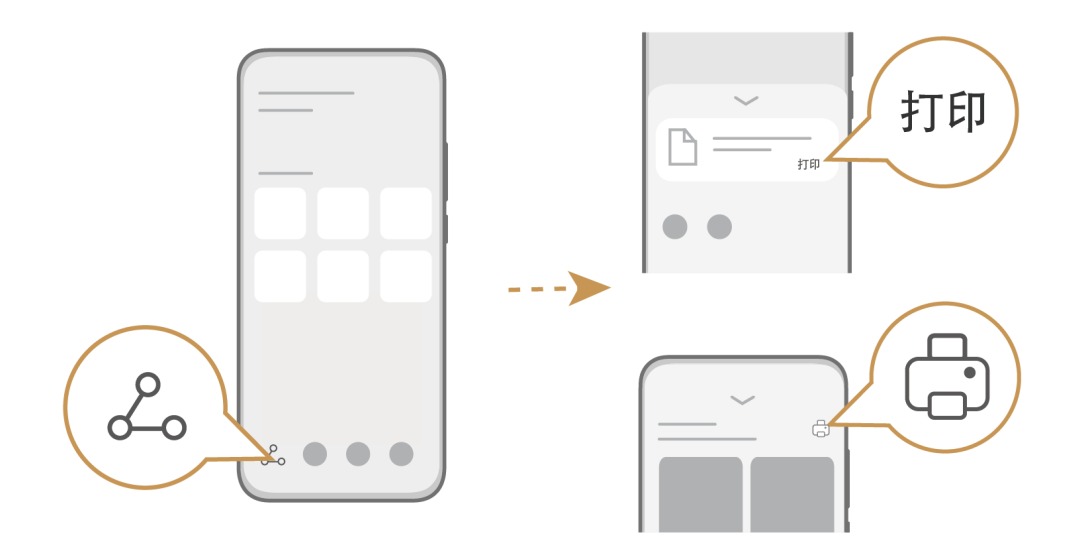

# 远程打印

若您按以下任意一种方式连接了打印机,连接后,即使打印机不在身边,也可以远程操控打印机打 印。

・移动端:使用华为智慧生活 App 连接。更多操作详情,请参考知识《华为智慧生活 App 中添加、使用打印机》:

https://consumer.huawei.com/cn/support/content/zh-cn15849001/

· 华为 Windows 系统电脑: 需使用华为电脑管家中电脑主动扫描打印机或靠近发现打印机的方式
 连接,才支持远程打印,其他连接方式不支持远程打印。更多操作详情,请参考知识《华为电脑
 管家中添加、使用打印机》:

https://consumer.huawei.com/cn/support/content/zh-cn15849000/ 圆作专注:

操作方法:

**手机端:** 在华为智慧生活 App 中打开打印机设备页面,选择**打印**,然后按界面提示设置好打印参数后,开始打印。

电脑端(仅华为 Windows 电脑支持): Word 中打开待打印文件,同时按下 Ctrl+P 键,在打印 机中选择华为远程打印机(打印机名称后面带有Cloud ),按界面提示配置好打印参数后,开始打 印。

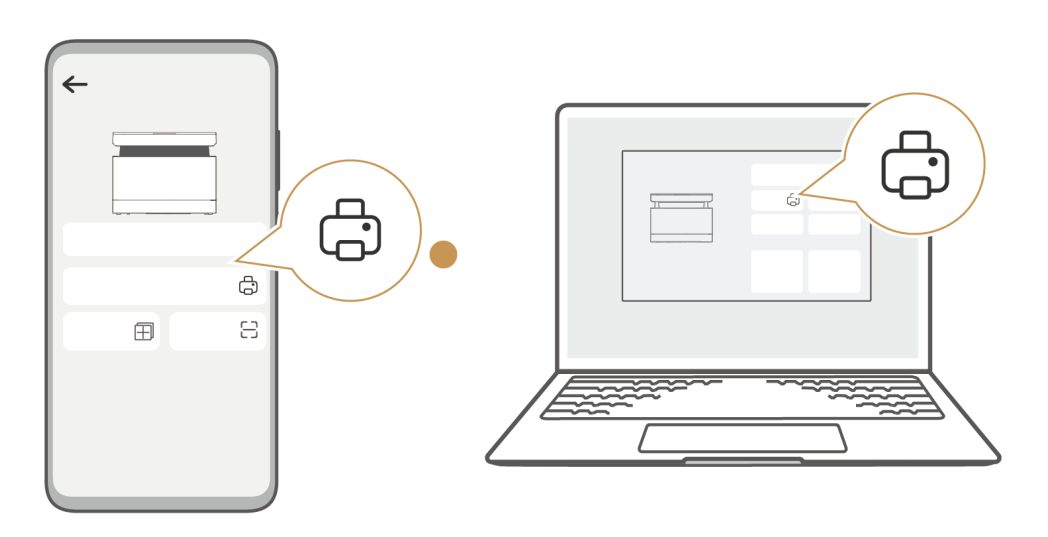

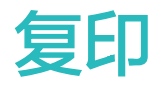

### 单面复印

方法一: 直接在打印机上操作

1 打开扫描盖板,将原稿正面朝下,按左后角对齐原则,放入扫描区并盖上盖板。

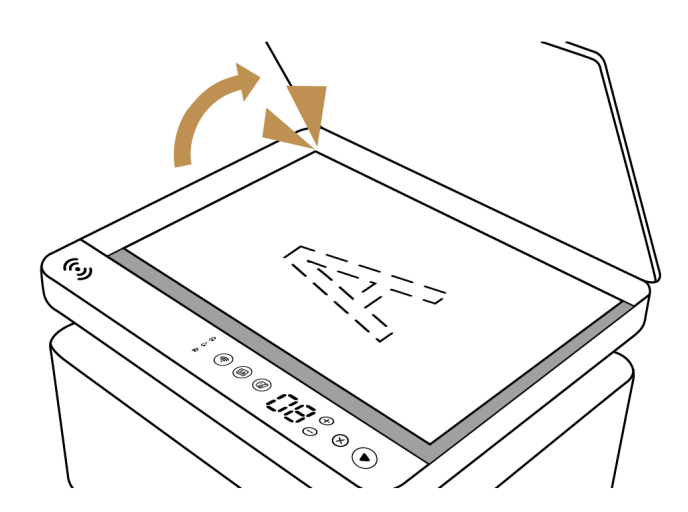

2 在操作面板上按 +/- 键,设置需要复印的份数,按开始键开始复印。当开始键白色闪烁,表示 正在复印中。

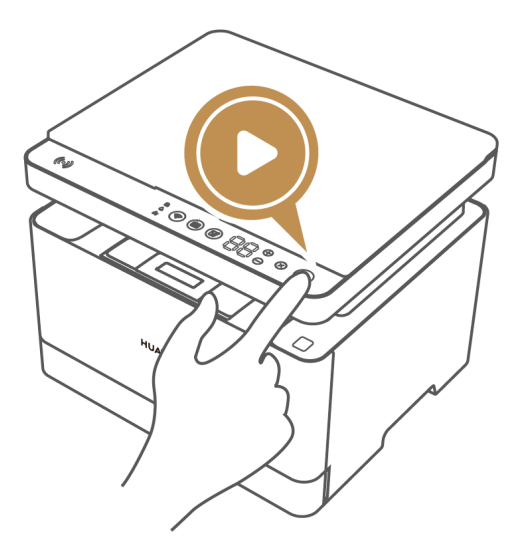

方法二:华为智慧生活 App、华为电脑管家、华为打印客户端中复印

若您按以下任意一种方式连接了打印机,连接后,打开打印机设备界面,点击**复印**,按界面提示设 置好复印参数(复印份数、纸张尺寸、纸张类型等),开始复印。

・移动端:使用华为智慧生活 App 连接。更多操作详情,请参考知识《华为智慧生活 App 中添加、使用打印机》:

https://consumer.huawei.com/cn/support/content/zh-cn15849001/

・华为 Windows 系统电脑: 使用华为电脑管家连接。更多操作详情,请参考知识《华为电脑管家中添加、使用打印机》:

https://consumer.huawei.com/cn/support/content/zh-cn15849000/

・**其他电脑:**使用华为打印客户端连接。更多操作详情,请参考知识《华为打印客户端添加、使用 打印机》:

https://consumer.huawei.com/cn/support/content/zh-cn15848999/

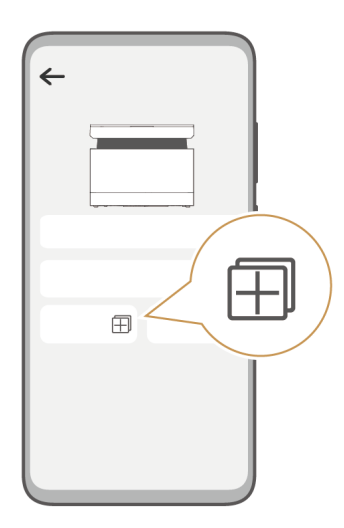

### 双面复印

方法一: 直接在打印机上操作

- 1 触按双面复印键,打开扫描盖板,将原稿正面朝下,按左后角对齐原则,放入扫描区并盖上盖板。
- 2 在操作面板上按 +/- 键,设置需要复印的份数,按开始键开始复印。当开始键白色闪烁,表示 正在复印中。
- 3 待开始键停止闪烁,将文稿翻面,并合上盖板。
- 4 按开始键进行第二面扫描,扫描完成后,开始复印。

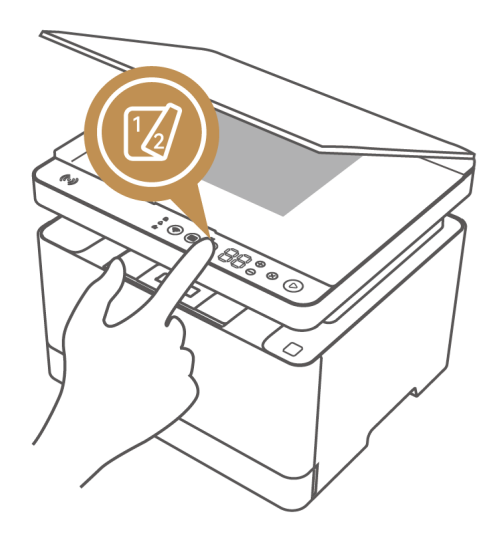

方法二:华为智慧生活 App、华为电脑管家、华为打印客户端中设置双面复印 若您按以下任意一种方式连接了打印机,连接后,打开打印机设备界面,点击复印,在复印参数中 设置为双面复印,然后按界面提示放置好原稿后,开始复印。 ・移动端:使用华为智慧生活 App 连接。更多操作详情,请参考知识《华为智慧生活 App 中添加、使用打印机》:

https://consumer.huawei.com/cn/support/content/zh-cn15849001/

・华为 Windows 系统电脑: 使用华为电脑管家连接。更多操作详情,请参考知识《华为电脑管家中添加、使用打印机》:

https://consumer.huawei.com/cn/support/content/zh-cn15849000/

・**其他电脑:**使用华为打印客户端连接。更多操作详情,请参考知识《华为打印客户端添加、使用 打印机》:

https://consumer.huawei.com/cn/support/content/zh-cn15848999/

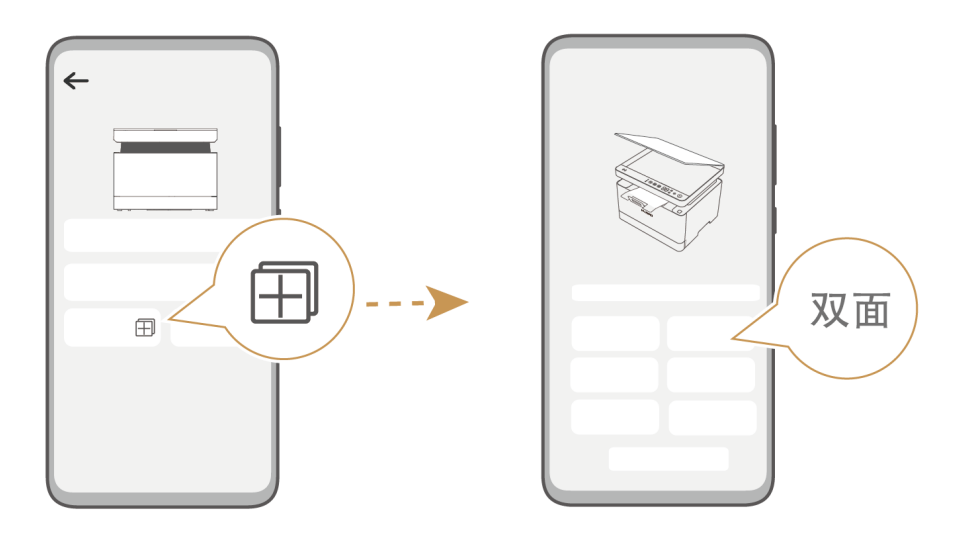

## 身份证复印

打印机支持身份证智能排版,自动校正证件位置、角度和正反面顺序。

- 1 触按 ID 复印键,将身份证放置在扫描有效区域内(扫描台左边和上边刻印的 A4 区域内),并 合上盖板。
- 2 触按开始键,进行第一面扫描。
- 3 待开始键停止闪烁,将身份证翻面并合上扫描盖板。
- 4 触按开始键,进行第二面扫描,完成复印。

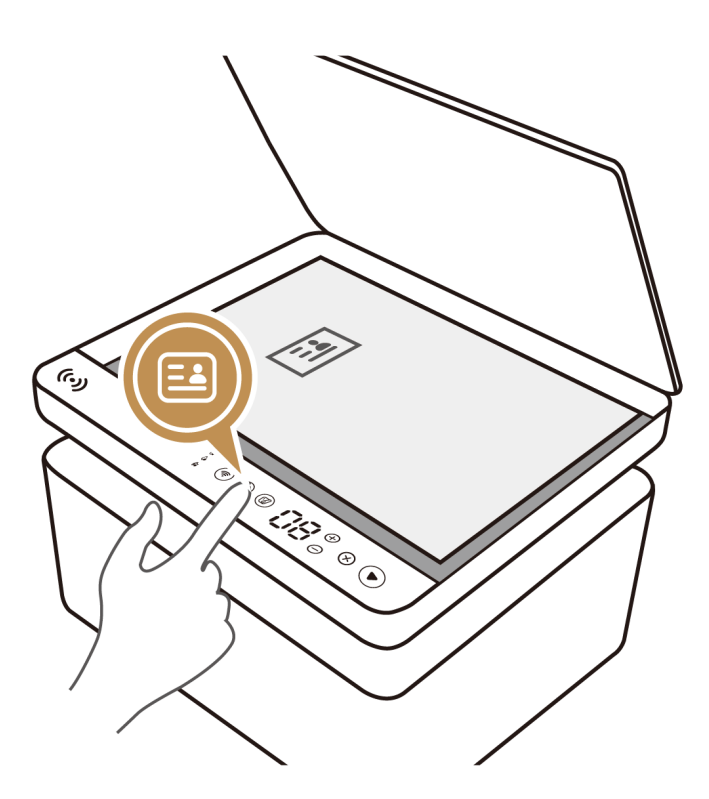

# N 合一复印

N 合一复印,将多份原稿缩放整合复印在同一页面中,查阅更方便。

操作方式:按以下任意一种方式连接打印机,连接后,先将第一张原稿放入在打印机扫描区域,打 开打印机设备界面,点击**复印**,在复印参数中设置**每张复印页数**为多张,然后按界面提示放置好其 他原稿后,扫描完成后,开始复印。

・移动端:使用华为智慧生活 App 连接。更多操作详情,请参考知识《华为智慧生活 App 中添加、使用打印机》:

https://consumer.huawei.com/cn/support/content/zh-cn15849001/

・华为 Windows 系统电脑: 使用华为电脑管家连接。更多操作详情,请参考知识《华为电脑管家中添加、使用打印机》:

https://consumer.huawei.com/cn/support/content/zh-cn15849000/

· 其他电脑: 使用华为打印客户端连接。更多操作详情,请参考知识《华为打印客户端添加、使用 打印机》:

https://consumer.huawei.com/cn/support/content/zh-cn15848999/

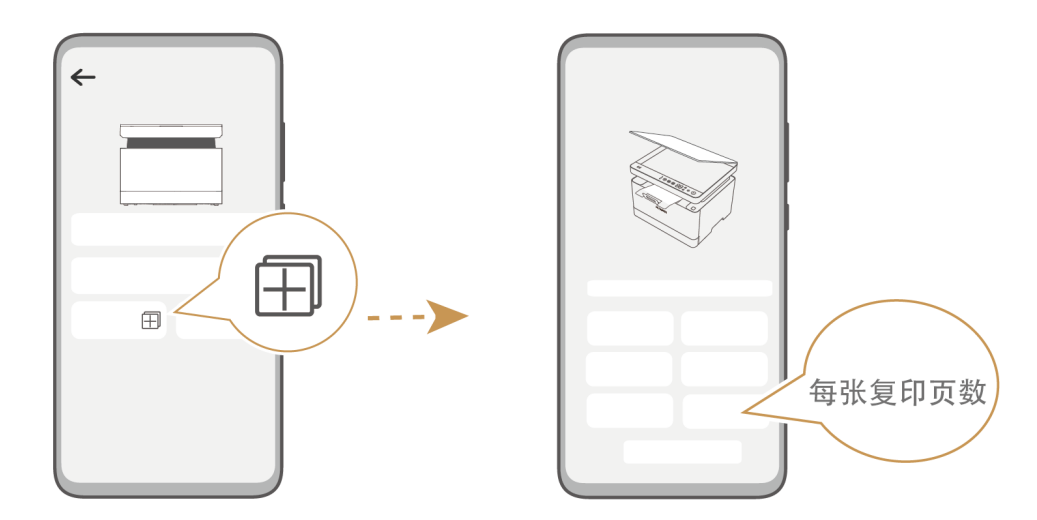

# 扫描

若您按以下任意一种方式连接了打印机,连接后,将原稿放入在打印机扫描区域,再打开打印机设备界面,点击**扫描**,按界面提示设置好扫描参数(扫描颜色、扫描质量等),开始扫描。 ① 打印机不支持远程扫描。

・移动端:使用华为智慧生活 App 连接。更多操作详情,请参考知识《华为智慧生活 App 中添加、使用打印机》:

https://consumer.huawei.com/cn/support/content/zh-cn15849001/

• 华为 Windows 系统电脑:使用华为电脑管家连接。更多操作详情,请参考知识《华为电脑管家中添加、使用打印机》:

https://consumer.huawei.com/cn/support/content/zh-cn15849000/

·**其他电脑:**使用华为打印客户端连接。更多操作详情,请参考知识《华为打印客户端添加、使用 打印机》:

https://consumer.huawei.com/cn/support/content/zh-cn15848999/

🥡 MacOS 电脑成功添加打印机后,可直接使用系统自带的扫描功能。

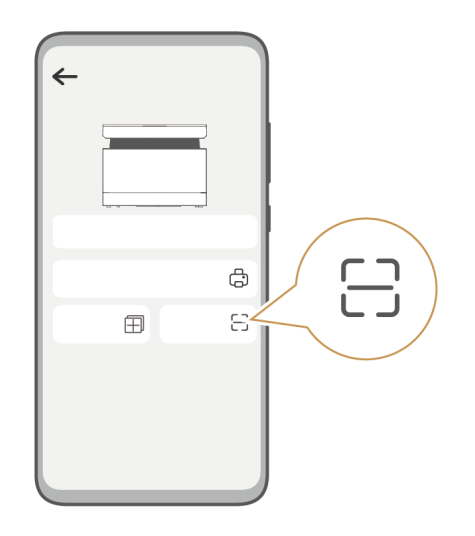

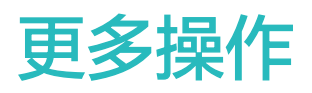

# 访客模式

使用华为智慧生活 App 连接了打印机后,管理员(给打印机配网的账户)在打印机设备管理中开 启访客模式功能,访客只需要碰一碰打印机 Huawei Share 感应区域,即可使用打印机,快捷方 便。

- 使用此功能,需要管理员/访客手机系统为 EMUI 11.0 或 HarmonyOS 2.0 及以上版本, 且华为智慧生活 App 升级至 12.0.2.308 及以上版本、华为智慧生活 App 中的基础服务需 要升级到 12.0.2.308 及以上版本(注意:无法单独升级华为智慧生活 App 基础服务,请您 在升级华为智慧生活 App 后,首次打开 App,选择同意升级基础服务;若您未同意升级基 础服务,将无法使用访客模式,请您卸载华为智慧生活 App 后,再次安装最新版本的 App, 并同意升级基础服务)。
  - · 一台打印机通过访客模式功能最多可以连接 200 个访客。

(一)管理员开启访客模式功能

- 1 管理员(给打印机配网的账户)使用华为智慧生活 App 连接了打印机后,点击打印机设备,进入到打印机设备页面。
- 2 点击右上角的更多图标,选择通用设置。
- 3 点击访客模式。
  - *i* 若您之前未开启过访客模式,或长时间未使用此功能,点击访客模式后,需要您输入华为帐 号密码进行验证,请您按界面提示操作。
- 4 开启访客模式开关。确认其他设备使用打印机时是否需要您的授权,以及其他设备的使用时长。 在访客列表中,可以查看通过访客模式功能使用了打印机的访客名单。

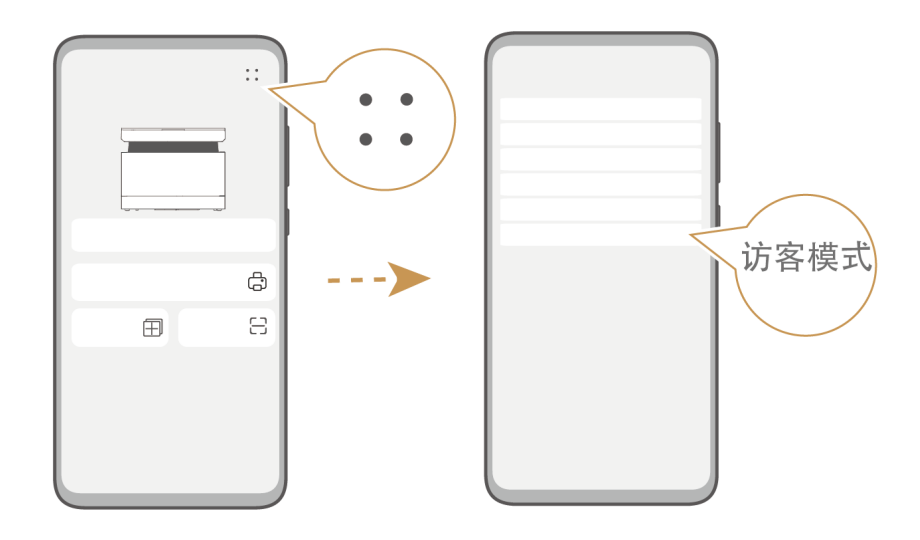

#### (二)访客碰一碰使用打印机

- 1 访客手机联网的情况下,在华为智慧生活 App 登录华为帐号,然后开启 NFC 开关,碰一碰打印机 Huawei Share 感应区域。手机弹出打印机连接弹窗,点击连接。此时会提示您打印机已被注册,点击申请使用。
- 2 管理员(给打印机配网的账户)手机收到访客申请的消息弹窗后,打开弹窗,点击**同意**,访客 即可使用打印机。
  - ・管理员也可以打开华为智慧生活 App,点击我的,选择右上角的消息图标,点击系统通知,打开访客申请消息。
    - 若管理员设置了无需授权,访客申请使用后即可使用打印机。
    - · 访客单日内被主帐号拒绝访问 3 次,将 24 小时内无法再次发起申请。

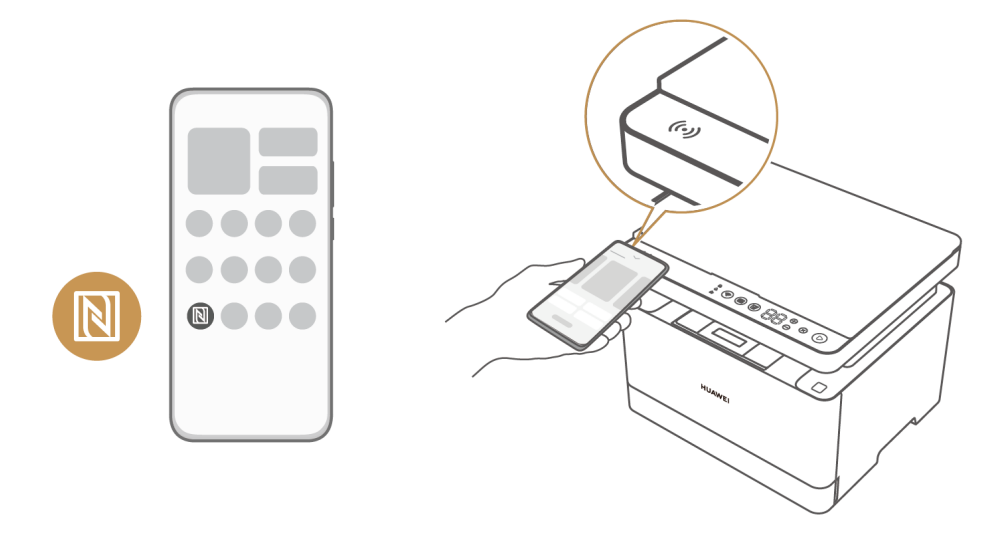

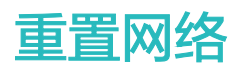

打印机开机状态下,长按网络键 3 秒以上,即可重置网络。重置网络后,网络键白色闪烁,表示打 印机配网中,请您重新给打印机配网。

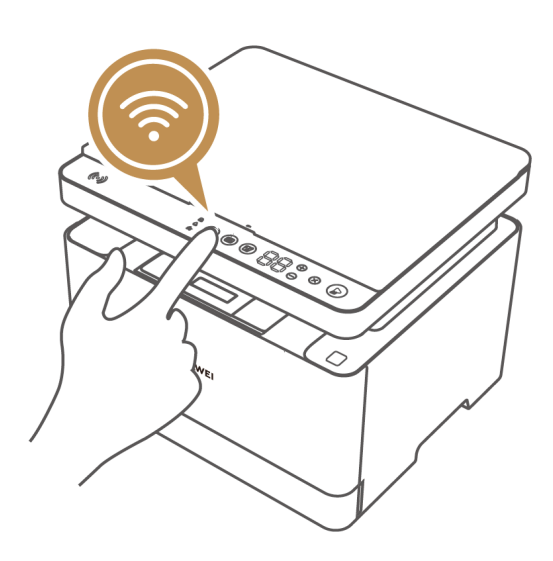

# 固件升级

打印机支持多种方式进行固件升级,请您按照连接的设备类型,进行升级。

- ・若您是**移动端设备**,使用华为智慧生活 App 连接了打印机,打印机默认开启固件升级相关的开关,固件有新版本且机器空闲时,自动下载安装并重启设备。
  - i 您可以按如下操作,开启或关闭固件升级相关设置开关:华为智慧生活 App 打印机设备界 面,点击更多图标,选择通用设置,开启或关闭自动升级的开关。关闭后,固件有新版本时, 将无法自动下载并安装。

关闭固件升级开关后,您可以通过此操作手动升级固件:打开华为智慧生活 App,点击**我的** > **设置** > **固件更新**,当打印机有固件版本升级时,按界面提示选择更新。

更多操作详情,请参考知识《华为智慧生活 App 中添加、使用打印机》:

https://consumer.huawei.com/cn/support/content/zh-cn15849001/

·若您是**华为 Windows 系统电脑**,使用华为电脑管家添加了打印机,打开打印机设备界面,点击 **固件升级**,当设备检测到有新的固件版本时,请下载并升级。

**i** 更多操作详情,请参考知识《华为电脑管家中添加、使用打印机》:
 https://consumer.huawei.com/cn/support/content/zh-cn15849000/

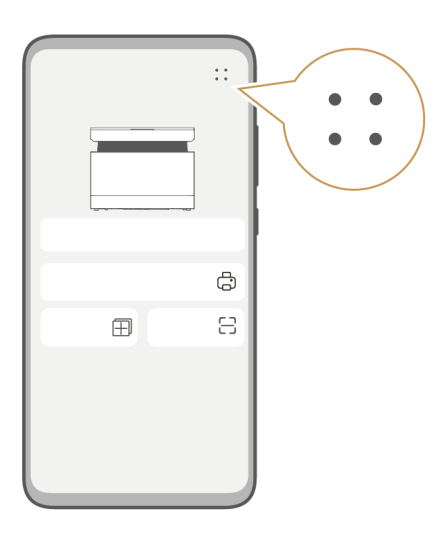

### 安装驱动

华为打印机驱动集成在华为电脑管家打印机设备、或华为打印客户端中,无法单独下载,您可以通 过在华为电脑管家中添加打印机设备、或者下载安装华为打印客户端实现。

- ·华为 Windows 系统电脑:通过华为电脑管家连接打印机,会自动安装打印机驱动,请保持网络畅通。当打印机有驱动升级时,电脑管家主界面的更多图标会有红标提示,点击更多图标,在设置中心中找到打印机设备,选择更新。
  - 😥 更多操作详情,请参考知识《华为电脑管家中添加、使用打印机》:

https://consumer.huawei.com/cn/support/content/zh-cn15849000/

 • 其他电脑:下载华为打印客户端,客户端包含打印机驱动,请您安装客户端并连接打印机。使用 华为打印客户端添加了打印机后,打开打印机设备界面,点击更多图标,选择检查更新,当设备 检测到有新的客户端版本时,可以更新安装,更新客户端过程,即更新了电脑中的打印机驱动。

🕡 更多操作详情,请参考知识《华为打印客户端添加、使用打印机 》:

https://consumer.huawei.com/cn/support/content/zh-cn15848999/

### 更换粉盒

打印机缺墨时,操作面板"缺墨"指示灯会红色亮起、显示代码 7F 或 81,请您更换粉盒。

建议您前往华为官方渠道购买打印机适配的原装粉盒,如使用非原装粉盒,打印机的打印质量
 和性能可能达不到原来的设计标准,并无法享受原厂保修服务。

1 打开前盖, 解锁粉盒并取出旧粉盒。

🗊 若您的衣物或手不小心沾染了墨粉,请及时清洗。

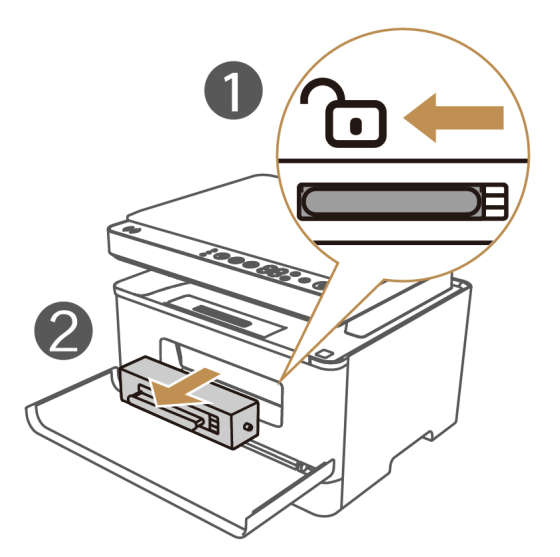

2 从包装盒中取出新粉盒,水平摇晃新粉盒 2~3 秒,防止墨粉堆积。

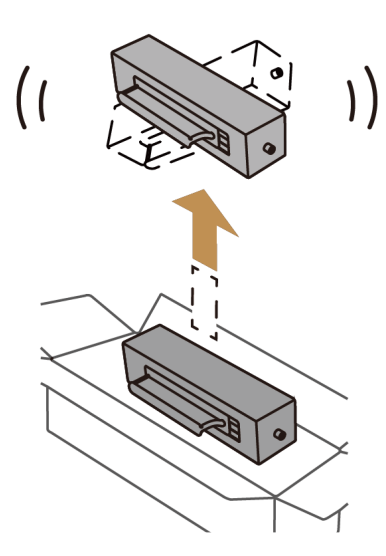

3 安装并锁定粉盒,关闭前盖。

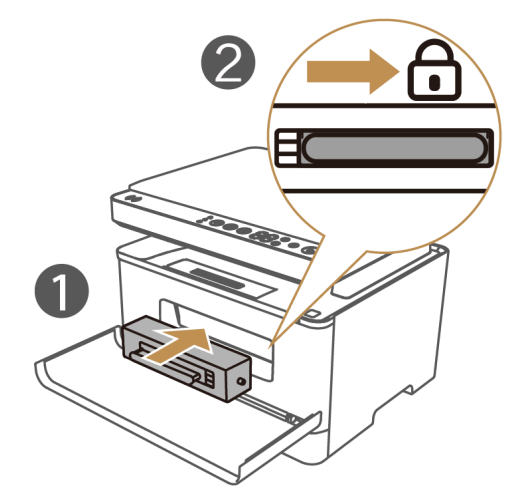

4 重置粉盒:同时按下 +/- 键 5 秒,至数字键显示代码 "66" 松开按键,打印机进入转移墨粉阶段,发出"嗡嗡"声,持续约 100 秒后,"嗡嗡"声结束,表示重置成功。

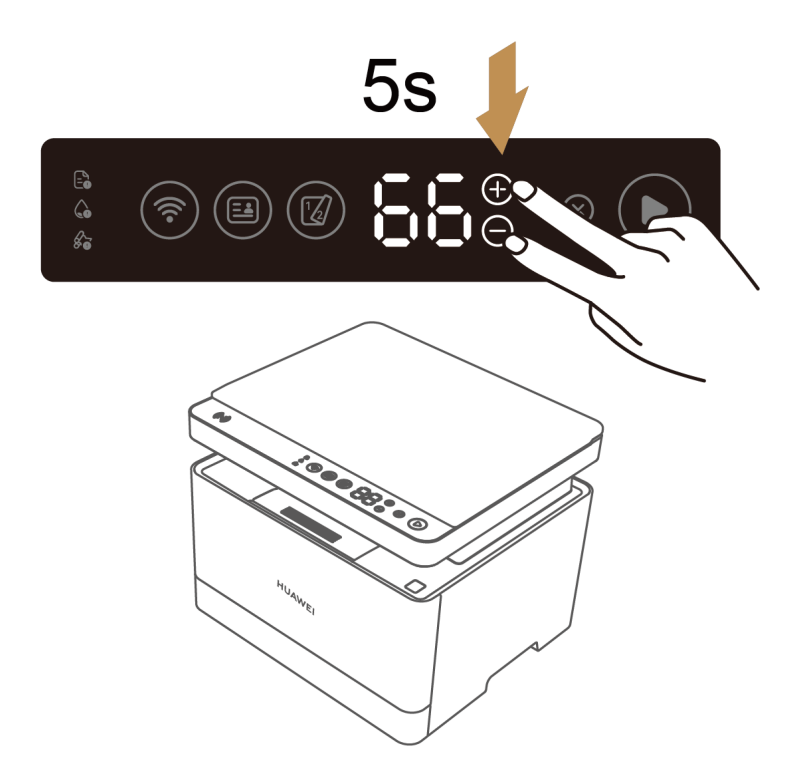

### 更换硒鼓

当操作面板数字键显示代码 CC 或 86、开始键红色闪烁时,表示您需要更换打印机硒鼓,请您前 往华为官方渠道,购买打印机适配的原装硒鼓组件(硒鼓+粉盒),并及时更换。

- 更换硒鼓时需同时更换粉盒,无法保留旧粉盒,请您购买硒鼓组件进行更换。
  - · 建议您前往华为官方渠道购买打印机适配的原装硒鼓组件,如使用非原装硒鼓组件,打印机 的打印质量和性能可能达不到原来的设计标准,并无法享受原厂保修服务。
- 1 按下上盖按键,打开上盖。

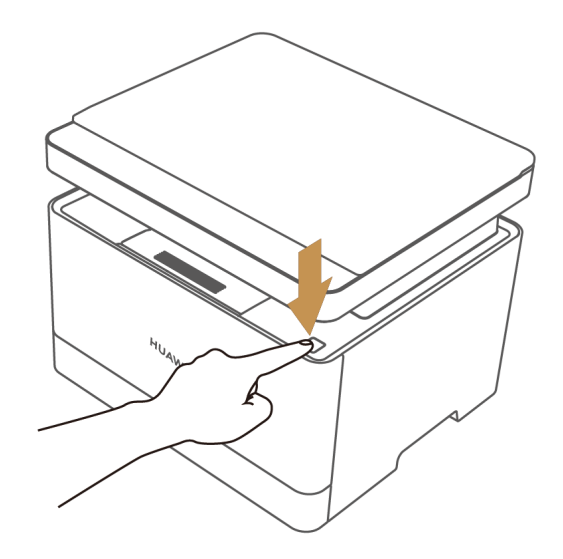

2 握住旧硒鼓的内把手,斜向上拉动,小心提取出旧硒鼓组件。

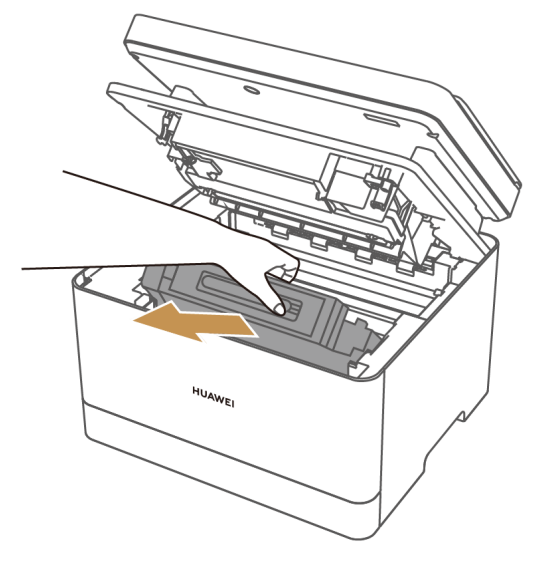

3 从包装盒内分别取出新粉盒和新硒鼓,将新粉盒安装到新硒鼓上,并锁定粉盒。
 i 若您的衣物或手不小心沾染了墨粉,请及时清洗。

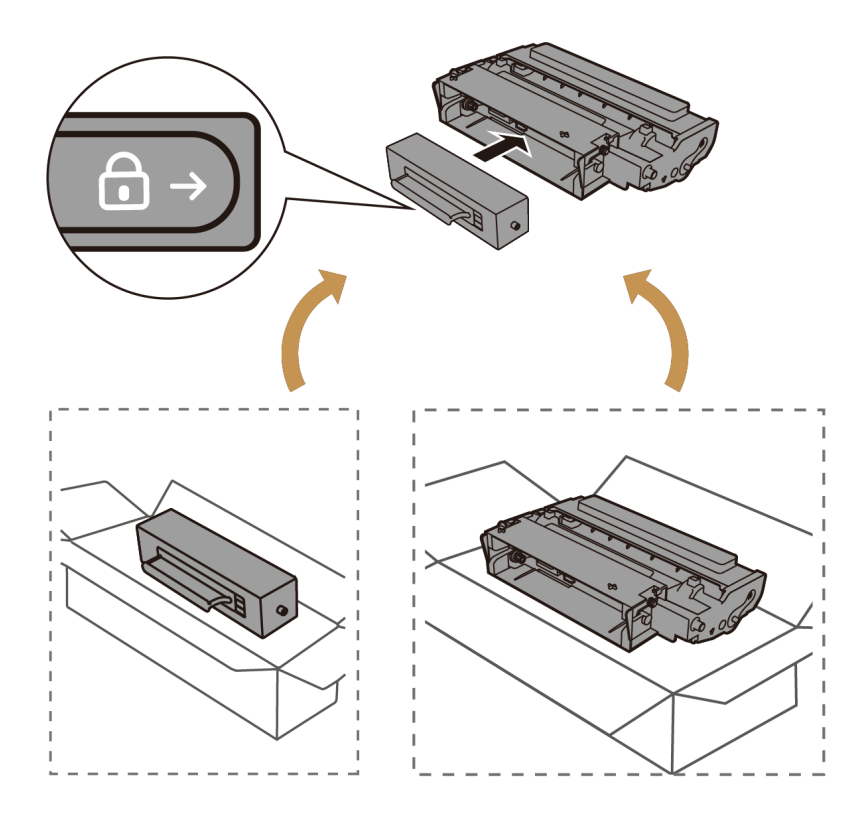

4 摇晃新安装好的硒鼓组件 2~3 秒,防止墨粉堆积。

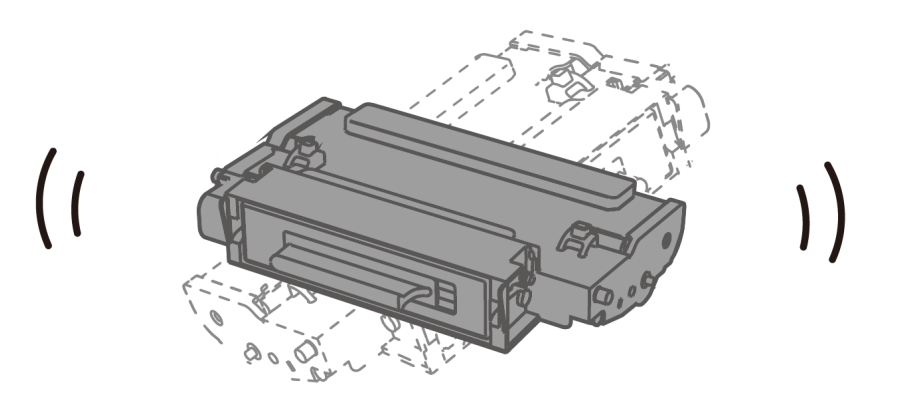

5 倾斜向下安装新的硒鼓组件,并下压上盖直至盖好。

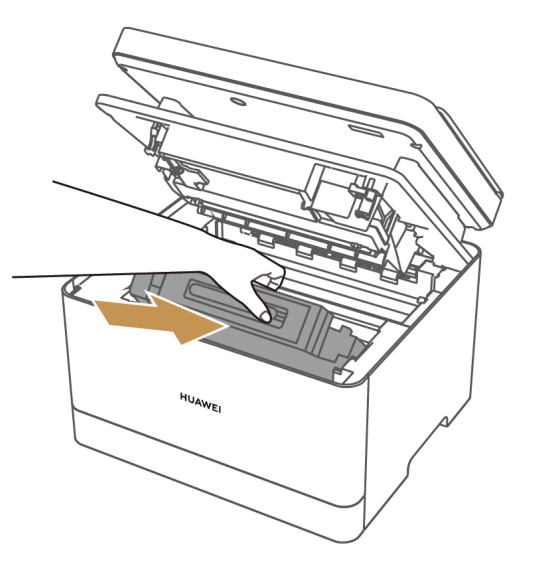

6 重置硒鼓:同时按下"⊕""⊗"5秒至显示"99",待打印机完成初始化后,重置成功,可进行打印等操作。

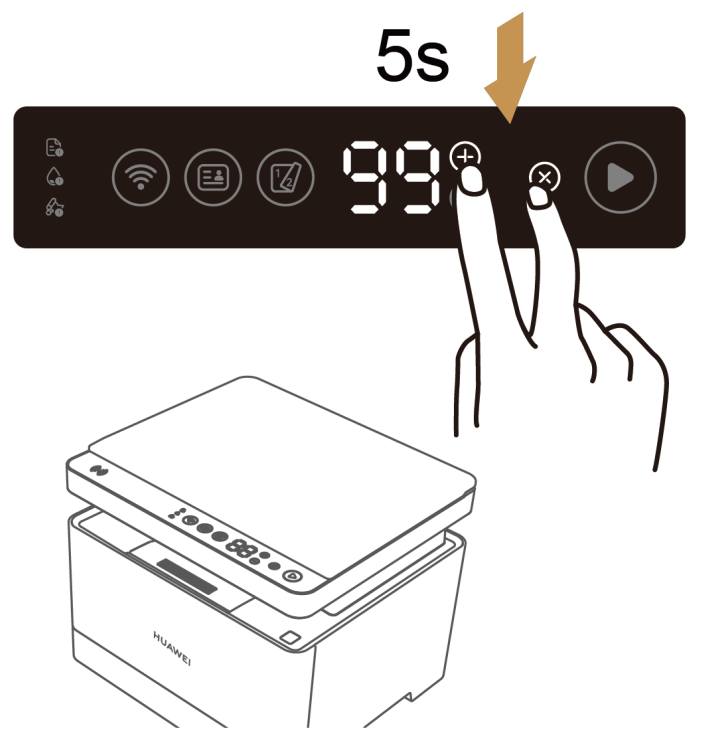

打印机恢复出厂后,将删除网络设置,需要重新配网。

#### 方法一: 直接在打印机上操作

长按取消键,直至出现数字88,打印机恢复出厂状态。

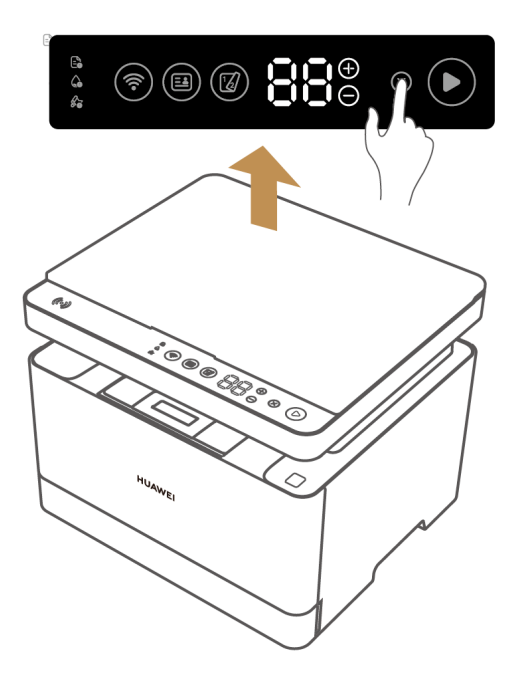

方法二: 华为电脑管家、华为打印客户端中将打印机恢复出厂设置

若您按以下任意一种方式连接了打印机,连接后,打开打印机设备界面,点击更多图标,在打印机 设备设置界面,找到**恢复出厂设置**按钮,点击按钮,按界面提示完成设置。

- 华为 Windows 系统电脑:使用华为电脑管家。更多操作详情,请参考知识《华为电脑管家中添加、使用打印机》:
  - https://consumer.huawei.com/cn/support/content/zh-cn15849000/
- · 其他电脑: 使用华为打印客户端。更多操作详情,请参考知识《华为打印客户端添加、使用打印机》:

https://consumer.huawei.com/cn/support/content/zh-cn15848999/

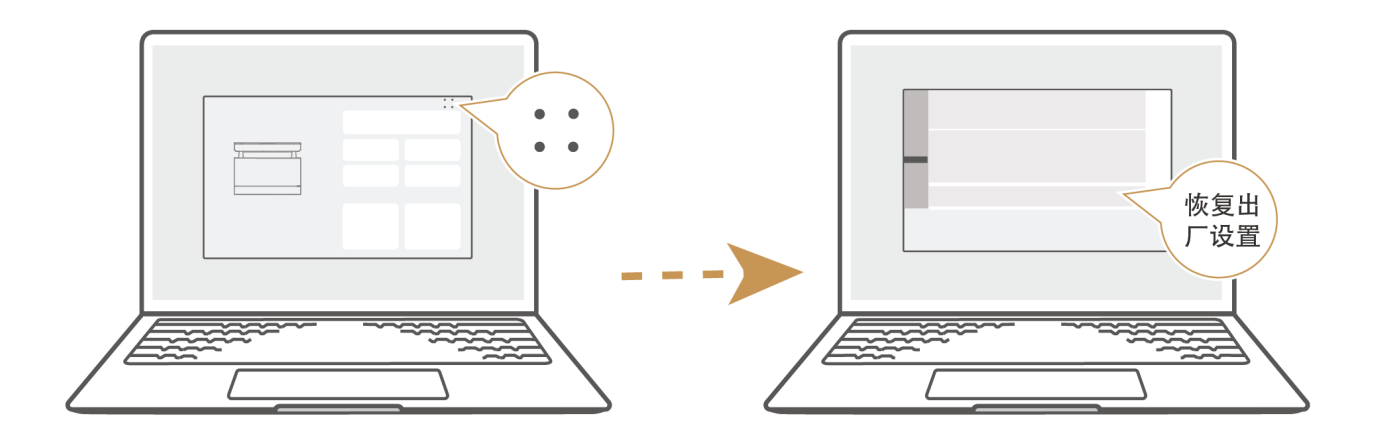

## 查看打印机序列号

SN 码,即产品序列号,是产品的身份证号码,又称机器码、认证码、注册申请码等。您可以通过 以下方式查阅:

方法一:长按打印机开始键3秒,打印打印机系统信息页,信息页里有序列号。

方法二:打印机与手机、电脑等设备连接后,在连接应用中可以查看序列号:

- ・移动端:连接后,在华为智慧生活 App 中打开打印机设备页,点击更多图标,选择**通用设置** > **设备信息**,在**序列号**中查看。
- ・电脑端: 连接后,在华为电脑管家中打开打印机设备页面,或在华为打印客户端,点击更多图
   标,选择设备设置 > 设备设置,在打印序列号中查看。

方法三:打印机包装盒、机身铭牌(位于背面),印有打印机序列号,请仔细查阅。

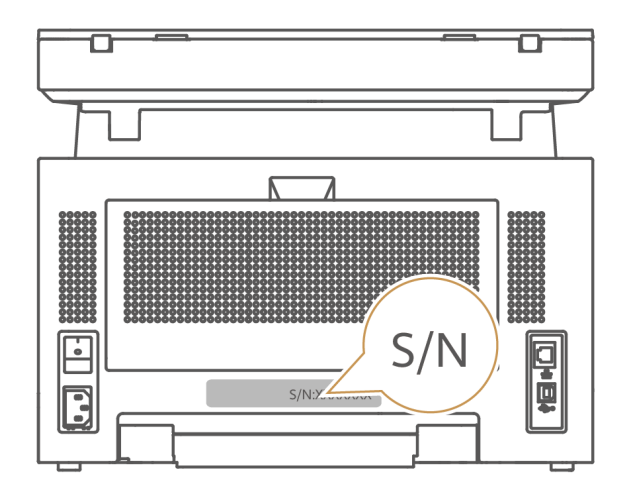

# 安全信息

在使用和操作设备前,为确保设备性能最佳,并避免出现危险或非法情况,请查阅并遵循所有的安 全信息。

#### 操作安全与保养

- · 设备产生的无线电波可能会影响植入式医疗设备或个人医用设备的正常工作,如起搏器、植入耳 蜗、助听器等。若您使用了这些医用设备,请向其制造商咨询使用本设备的限制条件。
- ・在使用本设备时,请与植入的医疗设备(如起搏器、植入耳蜗等)保持至少15厘米的距离。
- ·电源插头应连接到易于触及的插座,插座应与接地线连接。
- ·当不使用本设备时,请断开电源与设备的连接并从电源插座上拔掉电源插头。
- · 雷电天气请断开电源,并拔出连接在设备上的所有线缆,以免设备遭雷击损坏。
- ・请在温度 5℃~35℃、湿度 20%~80%(非凝结)范围内使用本设备,并在温度 -25℃~
   +40℃、湿度 30%~93% 范围内存放设备及其配件。当环境温度过高或过低时,可能会引起设备故障。
- ・请勿使用任何物体堵塞设备的开孔,且在设备四周留出10厘米以上的散热空间。
- ・请将设备或其配件放置在通风、阴凉、无阳光直射的环境中。请勿将设备包裹、密封或在设备上 覆盖毛巾及放置其它物品。请勿将设备放置在盒子、箱子等封闭环境中使用,以免散热不良导致 设备损坏。
- ·打开或关闭设备上盖时,小心手指被夹伤。
- ·请勿在打印过程中强行将纸拉出。否则,可能会对打印机造成损坏。
- ·换纸或清除卡纸的过程中,请小心操作。纸张边缘比较锋利,可能导致割伤。
- ·清除卡纸时,请小心操作,以免夹伤手指。
- ·请勿将碳粉、硒鼓、粉盒投入火中。
- ・请勿让儿童接触硒鼓、粉盒。
- ·请根据当地法律法规来处理使用过的硒鼓和粉盒。
- ·如果碳粉沾染到手上或衣服上,请立即擦去或用冷水清洗干净。
- ・如果碳粉撒落到地上,应用湿布缓慢清除撒落的碳粉,以免碳粉飘散。
- ・如果吸入碳粉或废碳粉,请用大量水漱口,并进入有新鲜空气的环境中,必要时请就医。
- ・如果碳粉进入眼睛,请立即用大量的水冲洗。必要时请就医。
- ・请勿将设备靠近热源或裸露的火源,如电暖器、微波炉、烤箱、热水器、炉火、蜡烛或其他可能 产生高温的地方。
- ・本设备及其配件可能包含一些小零件,请将设备及其配件放置在儿童接触不到的地方。儿童可能
   在无意之中损坏本设备及其配件,或吞下小零件导致窒息或其他危险。
- ·不建议您自行升级部件或更换模块。如有相关服务需求,请联系华为客户服务中心。
- ·请保持设备及其配件干燥。请勿使用微波炉或吹风机等外部加热设备对其进行干燥处理。
- ·请勿使设备及其配件受到强烈的冲击或震动,以免损坏设备及其配件,导致设备故障。

- ・清洁和维护前,请停止使用本设备,关闭所有应用,并断开与其他设备的所有连接或线缆。
- ・请勿使用烈性化学制品、清洗剂或强洗涤剂清洁设备或其配件。请使用清洁、干燥的软布擦拭设 备或其配件。
- ・请勿在设备上放置任何物体(如蜡烛、盛水容器等),若有异物或液体进入设备,请立刻停止使 用并断开电源,拔出连接在设备上的所有线缆,并联系华为客户服务中心。
- ・在换气不畅的房间中长时间使用或打印大量文件时,请适时通风换气。
- ・如果您所在区域室内外温差较大,打印机从室外低温环境搬到室内时,建议您将新打印机在室内
   环境静置2~4小时再使用,避免光学玻璃表面由于温度突变导致结雾影响画像打印质量。

### 激光的安全性

本产品符合 IEC 60825-1: 2014 中对 1 类激光产品的要求。

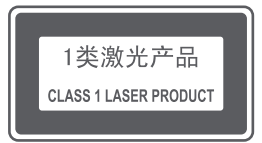

注意:如果未按本手册中的规定而擅自使用控制器、进行调节或执行操作可能会使操作员受到辐 射。

#### 警告

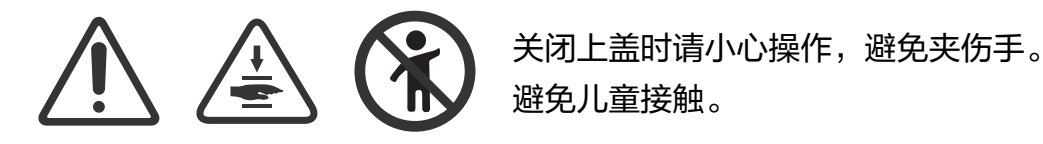

仅适用于海拔2000m以下地区安全使用。

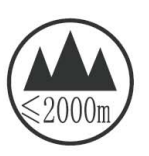

پەقەت دېڭىز يۈزىدىن ئېگىزلىكى 2000m تۆۋەن رايوندا بىخەتەر ئىشلىتىشكە بولىدۇ.

仅适用于非热带气候条件下安全使用。

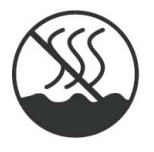

بەقەت ئىسسىق بەلباغ كىلىماتىدىن باشقا شار ائىتتا بىخەتەر ئىشلىتىشكە بولىدۇ.

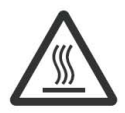

该标签标示的部件为热零部件。 触摸该零部件时会烫伤手指,关闭电源后等待半小时才能触摸零部件。

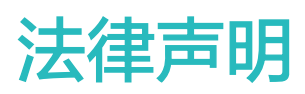

#### 版权所有 © 华为 2022。保留一切权利。

#### 商标声明

Bluetooth<sup>®</sup> 字标及其徽标均为 Bluetooth SIG, Inc. 的注册商标,华为技术有限公司对此标记的 任何使用都受到许可证限制,华为终端有限公司为华为技术有限公司的关联公司。

在本手册以及本手册描述的产品中,出现的其他商标、产品名称、服务名称以及公司名称,由其各 自的所有人拥有。

#### 其他声明

通过国家十环认证的型号,产品无任何外接输入电源相连时可实现零能耗。请以购买时实际产品型 号为准。

产品回收处理相关信息,请访问 https://consumer.huawei.com/cn/support/recycling/

#### 隐私保护

为了解我们如何保护您的个人信息,请访问 https://consumer.huawei.com/privacy-policy 阅 读我们的隐私政策。

更多信息请访问 https://consumer.huawei.com/cn/。

本指南仅供参考,不构成任何形式的承诺,产品(包括但不限于颜色、大小、屏幕显示等)请
 以实物为准。如出现本指南与官网描述不一致的情况,请以官网说明为准,恕不另行通知。

购买华为终端产品,请访问华为商城 https://www.vmall.com/ 更多信息请访问 https://consumer.huawei.com/cn/